# **Smart Bulding Controller**

Project : Patrol Monitoring and Water Tank monitoring

#### LogIn Screen

LogIn with registered Admin credential, who has access to create the new patrol security credential and create or modify route schedule details for each security.

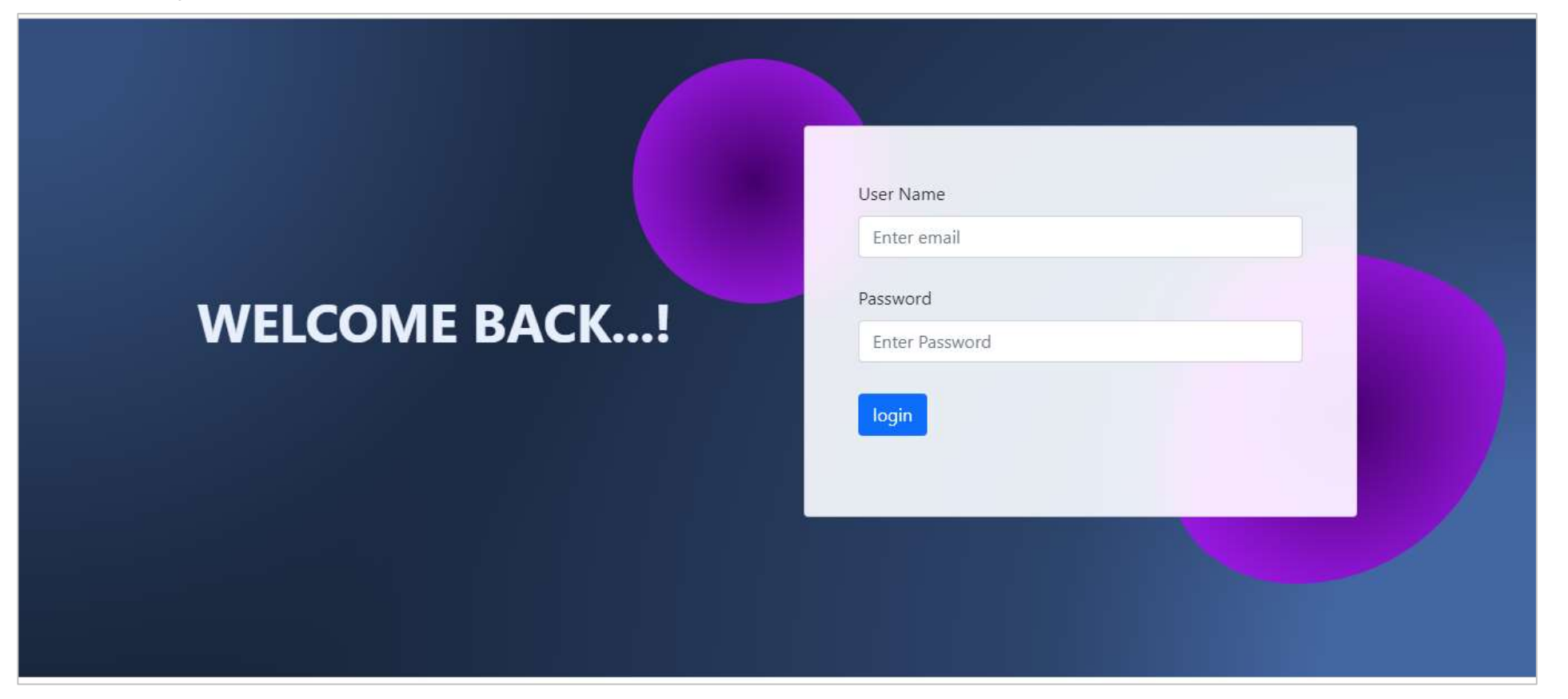

#### Master Field

Master field Screens are used to create or modify the basic information like building site, block name, building name, floor detail, device info (beacon device details), shift timings.

| dhamu.space     diamu.space     diamu. | Add Patrol Site             |           |   |        |                 |
|----------------------------------------------------------------------------------------------------|-----------------------------|-----------|---|--------|-----------------|
|                                                                                                    | Show 25 V entries           |           |   | S      | earch:          |
| Search Q                                                                                                    | Sino                        | Site Name | * | Action |                 |
| 🖆 Dashboard                                                                                                    | 1                           | KLEC      |   |        |                 |
| Water Tank <                                                                                                    | Showing 1 to 1 of 1 entries |           |   |        | Previous 1 Next |
| 📓 Reports 🛛 🔇                                                                                                    |                             |           |   |        |                 |
| 🗭 Message 🛛 🔇                                                                                                    |                             |           |   |        |                 |
| 🗄 Add Master 🛛 <                                                                                                    |                             |           |   |        |                 |
| Contracts Monitoring                                                                                                    |                             |           |   |        |                 |
| Patrol Monitoring                                                                                                    |                             |           |   |        |                 |
| 🗄 Master 👻                                                                                                    |                             |           |   |        |                 |
| O Site                                                                                                    |                             |           |   |        |                 |
| O Block                                                                                                    |                             |           |   |        |                 |
| O Building                                                                                                    |                             |           |   |        |                 |
| O Floor                                                                                                    |                             |           |   |        |                 |
| O Device                                                                                                    |                             |           |   |        |                 |
| O Shift                                                                                                    |                             |           |   |        |                 |
| Check Points                                                                                                    |                             |           |   |        |                 |
| Soute Master                                                                                                    |                             |           |   |        |                 |
| 🗳 Route Schedule                                                                                                    |                             |           |   |        |                 |
| 🗐 Reports 🛛 <                                                                                                    |                             |           |   |        |                 |
| 矕 Employees                                                                                                    |                             |           |   |        |                 |

#### Master Field

In Device screen, add or delete the beacon device information.

| 🥑 Dynamo                                             | <b>≡</b> Home |                   |                |                         | Q X 🖬           |
|------------------------------------------------------|---------------|-------------------|----------------|-------------------------|-----------------|
| dhamu.space     diadadadadadadadadadadadadadadadadad | Add Device    | l                 |                |                         |                 |
|                                                      | Show 25       | ✓ entries         |                |                         | Search:         |
| Search Q                                             | Sino          | Device MACID      | Device Name    | Device Minimum Distance | Action          |
| 🛃 Dashboard                                          | 1             | C3:00:00:0B:DD:A0 | Device 3       | 5                       |                 |
| 💭 Water Tank 🛛 <                                     | 2             | C3:00:00:0B:DD:9F | Device 2       | 5                       |                 |
| 🖹 Reports 🛛 <                                        | 3             | C3:00:00:0B:DD:9D | Device 1       | 5                       |                 |
| 🗩 Message 🛛 <                                        | 4             | C3:00:00:0B:DD:A1 | Demo_Device_01 | 10                      |                 |
| Add Master                                           | 5             | MACID004          | E4 Device      | 40                      |                 |
| Contracts Monitoring <                               | 6             | MACID003          | C2 Device      | 35                      |                 |
| Patrol Monitoring                                    | 7             | MACID001          | A1 Device      | 40                      | Z 🛈 🔟           |
| 🗄 Master 🗸 🗸                                         | 8             | MACID002          | B2 Device      | 30                      | Z 🛈 🛍           |
| O Site                                               | Showing 1 to  | o 8 of 8 entries  |                |                         | Previous 1 Next |
| O Block                                              |               |                   |                |                         |                 |
| O Building                                           |               |                   |                |                         |                 |
| O Floor                                              |               |                   |                |                         |                 |
| O Device                                             |               |                   |                |                         |                 |
| O shift                                              |               |                   |                |                         |                 |
| Charle Dainte                                        |               |                   |                |                         |                 |

| Check Poi<br>Plesse fr<br>Building N<br>Choose 1<br>Device Na                                                                                                    | int Name<br>Inter Check point Hame<br>Name<br>Building Name<br>ame                                            | Site Name<br>Choose Site Name<br>Floor<br>Choose Floor<br>Block                                                                                                    |                                                                      |                                                                                                    | site ii                                                                                                    | Create a c<br>nformatior                                                                                                    | check po<br>n and be                                                                                                    | en<br>oint with a<br>eacon dev                                                                                                    | ppropriate<br>ice details.                                                                                                    |                        |
|----------------------------------------------------------------------------------------------------|----------------------------------------------------------------------------------------------------|----------------------------------------------------------------------------------------------------|----------------------------------------------------------------------|----------------------------------------------------------------------------------------------------|----------------------------------------------------------------------------------------------------|----------------------------------------------------------------------------------------------------|----------------------------------------------------------------------------------------------------|----------------------------------------------------------------------------------------------------|----------------------------------------------------------------------------------------------------|------------------------|
| Choose I<br>Check Pol<br>Choose I<br>Choose I<br>Choose I                                                                                                    | Device Name<br>Int Type<br>Check Point Type<br>Intion Configurations                                          | Choose Block                                                                                                    |                                                                      | Chec<br>Pat<br>Sec<br>Bo'<br>Su                                                                                                    | ck Point Type trol curity trol curity th bmit Bac                                                                                                    | k Reset                                                                                                    |                                                                                                    | <ul> <li>Select Pa<br/>point beh<br/>Monitorin</li> <li>Select Se<br/>point beh<br/>Monitorin</li> </ul>                                                                                                    | atrol to set the chec<br>navior as <b>Patrol</b><br>ng.<br>ecurity to set the ch<br>navior as <b>Superviso</b><br>ng.                                                                                                    | k<br>ieck<br><b>ir</b> |
| ome                                                                                                    | -                                                                                                    |                                                                                                    |                                                                      |                                                                                                    |                                                                                                    |                                                                                                    |                                                                                                    |                                                                                                    | Q X II                                                                                                    |                        |
| ynamo                                                                                                    |                                                                                                    |                                                                                                    |                                                                      |                                                                                                    |                                                                                                    |                                                                                                    |                                                                                                    |                                                                                                    |                                                                                                    |                        |
| hamu.space                                                                                                    | Add Check Point<br>Show 25 V e                                                                                | ntries                                                                                                    |                                                                      |                                                                                                    |                                                                                                    |                                                                                                    |                                                                                                    |                                                                                                    | Search:                                                                                                    |                        |
| hamu.space                                                                                                    | Add Check Point<br>Show 25 v e                                                                                | ntries<br>Check Point                                                                                                    | <ul> <li>Site</li> </ul>                                             | Building                                                                                                    | Floor                                                                                                    | Device                                                                                                    | Block                                                                                                    | Check Point Type                                                                                                    | Search: Action                                                                                                    |                        |
| hamu.space                                                                                                    | Add Check Paint<br>Show 25 v e<br>Sino *                                                                      | ntries<br>Check Point<br>BO_3 Check point 5                                                                                                    | Site<br>KLEC                                                         | <ul> <li>Building</li> <li>BO_3</li> <li>BO_3</li> </ul>                                                                                                    | Floor<br>3rd                                                                                                    | Device     Device 8                                                                                                    | Block     C Block                                                                                                    | Check Point Type Security                                                                                                    | Search:                                                                                                    |                        |
| hamu.space                                                                                                    | Add Check Point<br>Show 25 v et<br>Sino *<br>1<br>2                                                           | ntries<br>Check Point<br>80_3 Check point 5<br>80_3 Check point 4                                                                                                    | Site<br>KLEC<br>KLEC                                                 | <ul> <li>Building</li> <li>B0_3</li> <li>B0_3</li> <li>B0_3</li> </ul>                                                                                                    | Floor<br>3rd<br>2nd                                                                                                    | Device     Device 8     Device 7     Device 6                                                                                                    | Block     C Block     B Block     A Block                                                                                                    | Check Point Type Security Patrol Data                                                                                                    | Search:                                                                                                    |                        |
| hamu.space Q shboard ter Tank < sscape <                                                                                                    | Add Check Paint<br>Show 25 v e<br>Sino *<br>1<br>2<br>3<br>4                                                  | ntries<br>Check Point<br>BO_3 Check point 5<br>BO_3 Check point 4<br>BO_3 Check point 3<br>BO_2 Check point 2                                                                                                    | Site<br>KLEC<br>KLEC<br>KLEC<br>KLEC                                 | <ul> <li>Building</li> <li>BO_3</li> <li>BO_3</li> <li>BO_3</li> <li>BO_3</li> <li>BO_2</li> </ul>                                                                                                    | Floor<br>3rd<br>2nd<br>1st Floor<br>2nd                                                                                                    | Device     Device 8     Device 7     Device 6     Device 5                                                                                                    | Block C Block B Block A Block B Block B Block                                                                                                    | Check Point Type Security Patrol Patrol Patrol Patrol                                                                                                    | Search:                                                                                                    |                        |
| hamu.space Q shboard ter Tank c ssage c d Master c                                                                                                    | Add Check Paint<br>Show 25 v et<br>Sino *<br>1<br>2<br>3<br>4<br>5                                            | ntries<br>Check Point<br>80_3 Check point 5<br>80_3 Check point 4<br>80_3 Check point 3<br>80_2 Check point 2<br>80_2 Check point 1                                                                                                    | Site KLEC KLEC KLEC KLEC KLEC KLEC KLEC                              | <ul> <li>Building</li> <li>B0_3</li> <li>B0_3</li> <li>B0_3</li> <li>B0_2</li> <li>B0_2</li> </ul>                                                                                                    | Floor     3rd     2nd     1st Floor     2nd     1st Floor     2nd                                                                                                    | Device     Device 8     Device 7     Device 6     Device 5     Device 4                                                                                                    | Block     C Block     B Block     A Block     B Block     B Block     A Block                                                                                                    | Check Point Type Security Patrol Patrol Patrol Security                                                                                                    | Search:                                                                                                    |                        |
| hamu.space Q shboard ter Tank c sssage c d Master stracts Monitoring                                                                                                    | Add Check Point  Add Check Point  Show 25 v e  Sino *  1  2  3  4  5  6                                       | ntries<br>Check Point<br>BO_3 Check point 5<br>BO_3 Check point 4<br>BO_3 Check point 3<br>BO_2 Check point 2<br>BO_2 Check point 1<br>BO_1 Check point 3                                                                                                    | Site KLEC KLEC KLEC KLEC KLEC KLEC KLEC KLEC                         | <ul> <li>Building</li> <li>BO_3</li> <li>BO_3</li> <li>BO_2</li> <li>BO_2</li> <li>BO_2</li> <li>BO_3</li> </ul>                                                                                                    | Floor<br>3rd<br>2nd<br>1st Floor<br>2nd<br>1st Floor<br>1st Floor                                                                                                    | Device     Device 8     Device 7     Device 6     Device 5     Device 4     Device 3                                                                                                 | Block C Block B Block A Block B Block B Block A Block A Block A Block A Block A Block A Block                                                                                                    | Check Point Type Security Patrol Patrol Patrol Security Patrol,Security                                                                                                    | Search:                                                                                                    |                        |
| hamu.space A shboard ter Tank c ssage d Master ntracts Monitoring                                                                                                    | Add Check Paint<br>Show 25 v e<br>Sino *<br>1<br>2<br>3<br>4<br>5<br>6<br>7                                   | ntries<br>Check Point<br>BO_3 Check point 5<br>BO_3 Check point 4<br>BO_3 Check point 3<br>BO_2 Check point 2<br>BO_2 Check point 1<br>BO_1 Check point 3<br>BO_1 Check point 2                                                                                            | Site<br>KLEC<br>KLEC<br>KLEC<br>KLEC<br>KLEC<br>KLEC                 | <ul> <li>Building</li> <li>B0_3</li> <li>B0_3</li> <li>B0_3</li> <li>B0_2</li> <li>B0_2</li> <li>B0_2</li> <li>B0_3</li> <li>B0_2</li> </ul>                                                                                                    | Floor     Jrd     Znd     Ist Floor     Znd     Ist Floor     Ist Floor     Ist Floor     Ist Floor     Ist Floor                                                                                                    | Device     Device 8     Device 7     Device 6     Device 5     Device 4     Device 3     Device 2                                                                                    | Block     C Block     B Block     A Block     B Block     A Block     A Block     A Block     A Block     A Block     A Block     A Block                                                                                                    | Check Point Type Security Patrol Patrol Patrol Security Patrol Security Patrol,Security Patrol,Security                                                                                                    | Search:                                                                                                    |                        |
| hamu.space A shboard ter Tank c ports c ssage c d Master trol Monitoring ster                                                                                                    | Add Check Point  Show 25 • ei  Sino •  1  2  3  4  5  6  7  8                                                 | ntries<br>Check Point<br>BO_3 Check point 5<br>BO_3 Check point 4<br>BO_3 Check point 3<br>BO_2 Check point 2<br>BO_2 Check point 1<br>BO_1 Check point 2<br>BO_1 Check point 2<br>BO_1 Check point 1                                                                      | Site KLEC KLEC KLEC KLEC KLEC KLEC KLEC KLEC                         | <ul> <li>Building</li> <li>B0_3</li> <li>B0_3</li> <li>B0_3</li> <li>B0_2</li> <li>B0_2</li> <li>B0_3</li> <li>B0_2</li> <li>B0_1</li> </ul>                                                                                                    | <ul> <li>Floor</li> <li>3rd</li> <li>2nd</li> <li>1st Floor</li> <li>2nd</li> <li>1st Floor</li> <li>1st Floor</li> <li>1st Floor</li> <li>1st Floor</li> <li>1st Floor</li> <li>1st Floor</li> </ul>                                                                                                    | Device     Device 8     Device 7     Device 6     Device 5     Device 4     Device 3     Device 2     Device 1                                                                       | Block C Block B Block A Block B Block A Block A Block A Block A Block A Block A Block A Block A Block A Block A Block A Block A Block                                                                                                    | Check Point Type Security Patrol Patrol Patrol Security Patrol,Security Patrol,Security Patrol,Security Patrol,Security Patrol,Security                                                                                                    | Search:                                                                                                    |                        |
| hamu.space  A shboard ter Tank  c sssage  d Master  c trol Monitoring  c ster  c ster c ster c ster c ster  c ster c ster  c ster c ster c ster c ster c ster  | Add Check Paint  Add Check Paint  Show 25 v e  Sino *  1  2  3  4  5  6  7  8  9                              | ntries<br>Check Point<br>BO_3 Check point 5<br>BO_3 Check point 4<br>BO_3 Check point 4<br>BO_2 Check point 2<br>BO_2 Check point 1<br>BO_1 Check point 2<br>BO_1 Check point 1<br>ABC Check 5                                                                             | Site KLEC KLEC KLEC KLEC KLEC KLEC KLEC KLEC                         | <ul> <li>Building</li> <li>BO_3</li> <li>BO_3</li> <li>BO_2</li> <li>BO_2</li> <li>BO_3</li> <li>BO_2</li> <li>BO_1</li> <li>BO_2</li> <li>BO_3</li> <li>BO_2</li> <li>BO_3</li> <li>BO_2</li> <li>BO_3</li> <li>BO_2</li> <li>BO_3</li> <li>BO_2</li> <li>BO_3</li> <li>BO_2</li> <li>BO_3</li> <li>BO_2</li> <li>BO_3</li> <li>BO_2</li> <li>BO_3</li> <li>BO_2</li> <li>BO_3</li> <li>BO_2</li> <li>BO_3</li> <li>BO_3</li> </ul>                                                                                                    | Floor<br>3rd<br>2nd<br>1st Floor<br>2nd<br>1st Floor<br>1st Floor<br>1st Floor<br>1st Floor<br>2nd                                                                                                    | Device     Device 8     Device 7     Device 6     Device 5     Device 4     Device 3     Device 2     Device 1     E4 Device                                                         | Block C Block B Block B Block B Block B Block A Block A Block A Block A Block A Block A Block C Block C Block                                                                                                    | Check Point Type Security Patrol Patrol Patrol Security Patrol,Security Patrol,Security Patro | Search:                                                                                                    |                        |
| hamu.space A shboard ter Tank c ssage d Master c trol Monitoring c ter Points ute Master                                                                                                    | Add Check Paint<br>Show 25 • e<br>Sino •<br>1<br>2<br>3<br>4<br>5<br>6<br>7<br>8<br>9<br>10                   | ntries<br>Check Point<br>80_3 Check point 5<br>80_3 Check point 4<br>80_3 Check point 3<br>80_2 Check point 2<br>80_2 Check point 1<br>80_1 Check point 2<br>80_1 Check point 1<br>ABC Check 5<br>80_1 Check point                                                         | Site<br>KLEC<br>KLEC<br>KLEC<br>KLEC<br>KLEC<br>KLEC<br>KLEC<br>KLEC | <ul> <li>Building</li> <li>B0_3</li> <li>B0_3</li> <li>B0_2</li> <li>B0_2</li> <li>B0_2</li> <li>B0_2</li> <li>B0_1</li> <li>B0_3</li> <li>B0_1</li> </ul>                                                                                                    | <ul> <li>Floor</li> <li>3rd</li> <li>2nd</li> <li>1st Floor</li> <li>2nd</li> <li>1st Floor</li> <li>1st Floor</li> <li>1st Floor</li> <li>1st Floor</li> <li>1st Floor</li> <li>1st Floor</li> <li>1st Floor</li> <li>1st Floor</li> <li>1st Floor</li> <li>1st Floor</li> <li>1st Floor</li> <li>1st Floor</li> <li>1st Floor</li> <li>1st Floor</li> <li>1st Floor</li> <li>3rd</li> <li>3rd</li> </ul>                                                                                                    | Device     Device 8     Device 7     Device 6     Device 5     Device 4     Device 3     Device 2     Device 1     E4 Device     E4 Device                                           | Block     C Block     B Block     A Block     B Block     A Block     A Block     A Block     A Block     A Block     A Block     A Block     C Block     A Block     C Block                                                                          | Check Point Type Security Patrol Patrol Patrol Patrol Security Patrol,Security Patrol,Security Patrol,Security Patrol,Security Patrol,Security Patrol,Security Patrol,Security Patrol,Security Patrol                                                                                                    | Search:                                                                                                    |                        |
| Ihamu.space Ihamu.space Ihamu.space Ihamu.space Ihamu.space Ihamu.space Ihamu.space Ihamu.space Iter Tank Iter Tank Iter Tank Iter Ihamu Iter Ihamu Iter I | Add Check Point Show 25 v ei Sino * 1 2 3 4 5 6 7 8 9 10 11                                                   | ntries<br>Check Point<br>BO_3 Check point 5<br>BO_3 Check point 4<br>BO_3 Check point 3<br>BO_2 Check point 2<br>BO_2 Check point 1<br>BO_1 Check point 2<br>BO_1 Check point 1<br>ABC Check 5<br>BO_1 Check point 1<br>Check 3                                            | Site KLEC KLEC KLEC KLEC KLEC KLEC KLEC KLEC                         | <ul> <li>Building</li> <li>B0_3</li> <li>B0_3</li> <li>B0_3</li> <li>B0_2</li> <li>B0_2</li> <li>B0_3</li> <li>B0_2</li> <li>B0_3</li> <li>B0_1</li> <li>B0_3</li> <li>B0_1</li> <li>B0_3</li> <li>B0_1</li> <li>B0_2</li> </ul>                                                                                                    | <ul> <li>Floor</li> <li>3rd</li> <li>2nd</li> <li>1st Floor</li> <li>2nd</li> <li>1st Floor</li> <li>1st Floor</li> <li>1st Floor</li> <li>1st Floor</li> <li>1st Floor</li> <li>1st Floor</li> <li>2nd</li> <li>1st Floor</li> <li>2nd</li> <li>1st Floor</li> <li>2nd</li> <li>2nd</li> <li>3st Floor</li> <li>2nd</li> <li>3st Floor</li> <li>2nd</li> <li>3st Floor</li> <li>2nd</li> <li>3st Floor</li> <li>2nd</li> <li>3st Floor</li> </ul>                                                                                                    | Device     Device 8     Device 7     Device 6     Device 5     Device 4     Device 3     Device 2     Device 1     E4 Device     E4 Device     E4 Device                             | <ul> <li>Block</li> <li>C Block</li> <li>B Block</li> <li>A Block</li> <li>A Block</li> <li>A Block</li> <li>A Block</li> <li>A Block</li> <li>A Block</li> <li>A Block</li> <li>A Block</li> <li>C Block</li> <li>C Block</li> <li>C Block</li> </ul> | Check Point Type Security Patrol Patrol Patrol Security Patrol,Security Patrol,Security Patrol,Security Patrol,Security Patrol,Security Patrol,Security Patrol,Security Patrol Security                                                                                                    | Search:<br>Action Action Action COM COM COM COM COM COM COM COM COM COM                                                                                                    |                        |
| hamu.space A hamu.space A hamu. | Add Check Paint  Add Check Paint  Show 25  e  Sino  1  2  3  4  5  6  7  8  9  10  11  12                     | ntries<br>Check Point<br>BO_3 Check point 5<br>BO_3 Check point 4<br>BO_3 Check point 3<br>BO_2 Check point 1<br>BO_1 Check point 3<br>BO_1 Check point 2<br>BO_1 Check point 1<br>ABC Check 5<br>BO_1 Check point<br>Check 3<br>Check Point 1                             | Site KLEC KLEC KLEC KLEC KLEC KLEC KLEC KLEC                         | <ul> <li>Building</li> <li>BO_3</li> <li>BO_3</li> <li>BO_2</li> <li>BO_2</li> <li>BO_2</li> <li>BO_3</li> <li>BO_2</li> <li>BO_1</li> <li>BO_3</li> <li>BO_1</li> <li>BO_2</li> <li>BO_1</li> <li>BO_2</li> <li>BO_2</li> <li>BO_1</li> <li>BO_2</li> <li>BO_2</li> <li>BO_1</li> <li>BO_2</li> <li>BO_2</li> </ul> | <ul> <li>Floor</li> <li>3rd</li> <li>2nd</li> <li>1st Floor</li> <li>2nd</li> <li>1st Floor</li> <li>1st Floor</li> <li>1st Floor</li> <li>1st Floor</li> <li>2nd</li> <li>1st Floor</li> <li>2nd</li> <li>1st Floor</li> <li>2nd</li> <li>1st Floor</li> <li>2nd</li> <li>1st Floor</li> <li>2nd</li> <li>1st Floor</li> <li>2nd</li> <li>1st Floor</li> <li>2nd</li> <li>1st Floor</li> <li>2nd</li> <li>1st Floor</li> <li>2nd</li> <li>1st Floor</li> <li>2nd</li> <li>1st Floor</li> <li>2nd</li> <li>1st Floor</li> <li>2nd</li> <li>1st Floor</li> </ul>                                                           | Device     Device 8     Device 7     Device 6     Device 5     Device 4     Device 3     Device 2     Device 1     E4 Device     E4 Device     E4 Device     E4 Device     E4 Device | Block C Block B Block A Block B Block A Block A Block A Block A Block A Block C Block C Block C Block C Block A Block C Block A Block C Block A Block C Block A Block C Block A Block                                                                  | Check Point Type Security Patrol Patrol Patrol Patrol Security Patrol,Security Patrol,Security Patrol,Security Patrol,Security Patrol,Security Patrol,Security Patrol Security Security Securit | Search:<br>Action Action Action Action COM COM COM COM COM COM COM COM COM COM                                                                                                    |                        |
| hamu.space A shboard ter Tank  ports  ssage  d Master  tol Monitoring  contracts Monitoring  contracts Monitoring  contracts Monitoring  contracts tol Monitoring  contracts tol Monitoring  contracts t | Add Check Paint<br>Show 25 • e<br>Sino •<br>1<br>2<br>3<br>4<br>5<br>6<br>7<br>8<br>9<br>10<br>11<br>12<br>13 | ntries<br>Check Point<br>BO_3 Check point 5<br>BO_3 Check point 4<br>BO_3 Check point 3<br>BO_2 Check point 2<br>BO_2 Check point 1<br>BO_1 Check point 3<br>BO_1 Check point 2<br>BO_1 Check point 1<br>ABC Check 5<br>BO_1 Check point 1<br>Check Point 1<br>ABC Check 1 | Site KLEC KLEC KLEC KLEC KLEC KLEC KLEC KLEC                         | <ul> <li>Building</li> <li>B0_3</li> <li>B0_3</li> <li>B0_2</li> <li>B0_2</li> <li>B0_2</li> <li>B0_3</li> <li>B0_2</li> <li>B0_3</li> <li>B0_1</li> <li>B0_3</li> <li>B0_1</li> <li>B0_2</li> <li>B0_3</li> <li>B0_1</li> <li>B0_2</li> <li>B0_3</li> <li>B0_1</li> <li>B0_2</li> <li>B0_3</li> <li>B0_1</li> <li>B0_2</li> <li>B0_3</li> <li>B0_1</li> <li>B0_2</li> <li>B0_3</li> <li>B0_2</li> <li>B0_3</li> <li>B0_2</li> <li>B0_3</li> <li>B0_2</li> <li>B0_3</li> <li>B0_2</li> <li>B0_3</li> <li>B0_2</li> <li>B0_3</li> <li>B0_3</li> <li>B0_2</li> <li>B0_3</li> <li>B0_2</li> <li>B0_3</li> <li>B0_3</li> </ul>                                           | <ul> <li>Floor</li> <li>3rd</li> <li>2nd</li> <li>1st Floor</li> <li>2nd</li> <li>1st Floor</li> <li>1st Floor</li> <li>1st Floor</li> <li>1st Floor</li> <li>1st Floor</li> <li>1st Floor</li> <li>2nd</li> <li>1st Floor</li> <li>2nd</li> <li>1st Floor</li> <li>2nd</li> <li>1st Floor</li> <li>2nd</li> <li>1st Floor</li> <li>2nd</li> <li>1st Floor</li> <li>2nd</li> <li>1st Floor</li> <li>2nd</li> <li>1st Floor</li> <li>2nd</li> <li>1st Floor</li> <li>2nd</li> <li>1st Floor</li> <li>2nd</li> <li>2nd</li> <li>1st Floor</li> <li>2nd</li> <li>2nd</li> <li>1st Floor</li> <li>2nd</li> <li>2nd</li> </ul> | Device   Device 8   Device 7   Device 6   Device 5   Device 4   Device 2   Device 1   E4 Device   E4 Device   E4 Device   E4 Device   Device_01   82 Device                          | Block     C Block     B Block     B Block     B Block     B Block     B Block     A Block     A Block     A Block     A Block     C Block     A Block     C Block     A Block     C Block     B Block     B Block                                      | Check Point Type  Security  Patrol  Patrol  Patrol  Security  Patrol,Security  Patrol,Security  Patrol,Security  Patrol,Security  Patrol,Security  Patrol,Security  Patrol Security  Patrol Security Patrol Security Patrol Security Patrol Security Patrol Security Patrol Security Patrol Security Patrol Security Patrol Security Patrol Security Patrol Security Patrol Security Patrol Security Patrol Security Patrol Security Security Patrol Security Patrol Patrol Security Patrol Patrol Pat  | Search:         Action         Image: Constraint of the search of the search of the sea |                        |

| Route Name         | 5           | Site Name   |               |    |
|--------------------|-------------|-------------|---------------|----|
| Enter Route Name   |             | Choose Site | Name          |    |
| Day                | Route Start | : Time      | Route End Tin | 10 |
| Nothing selected * |             | Ø           | 2             | 0  |
| Check Points       |             |             |               |    |
| Nothing selected   |             |             |               | 14 |

#### Route Master Screen

Create or modify the route detail and assign the List of check point for each route.

| 🥑 Dynamo                                                                                                    | ≡ Hom    | e                      |                                                                                   |      |                                              |                     |                   |                        | Q X 💵             |
|----------------------------------------------------------------------------------------------------|----------|------------------------|-----------------------------------------------------------------------------------|------|----------------------------------------------|---------------------|-------------------|------------------------|-------------------|
| dhamu.space     dhamu.space     dhamu. | Add Rout | te                     |                                                                                   |      |                                              |                     |                   |                        |                   |
|                                                                                                    | Show 2   | 5 🗙 entries            |                                                                                   |      |                                              |                     |                   | Search:                |                   |
| Search Q                                                                                                    | Sino     | Route                  | Check Points                                                                      | Site | Day                                          | Route Start<br>Time | Route End<br>Time | Route created<br>At    | Action            |
| 🗭 Water Tank 🛛 🔇                                                                                                    | 1        | Ho Office Route        | BO_3 Check point 5, BO_3 Check point 4, BO_3 Check point 3, BO_2 Check<br>point 2 | KLEC | All                                          | 14:58               | 15:58             | 2024-02-21<br>08:28:36 | ⊠©∎               |
| Reports <                                                                                                    | 2        | Office staff           | Office                                                                            | KLEC | All                                          | 09:30               | 20:02             | 2024-02-21<br>05:02:54 |                   |
| Add Master                                                                                                    | 3        | Demo test _ 2          | Check Point 1, ABC Check 2                                                        | KLEC | All                                          | 11:00               | 21:00             | 2024-02-02<br>08:53:14 | <b>Ø</b> 00       |
| Contracts Monitoring   Patrol Monitoring                                                                                                    | 4        | Demo test _ 1          | Check Point 1, ABC Check 2                                                        | KLEC | All                                          | 09:00               | 10:00             | 2024-02-02<br>08:51:30 |                   |
| ⊞ Master ≮                                                                                                    | 5        | Route 3 (BO3)          | BO_3 Check point 5, BO_3 Check point 4, BO_3 Check point 3                        | KLEC | All                                          | 16:45               | 18:30             | 2024-01-31<br>07:29:43 |                   |
| Check Points                                                                                                    | 6        | Route 2 (BO2 -<br>BO3) | BO_3 Check point 4, BO_3 Check point 3, BO_2 Check point 2                        | KLEC | All                                          | 14:30               | 16:30             | 2024-01-31<br>07:27:13 | ⊠0 <mark>∰</mark> |
| es Route Schedule                                                                                                    | 7        | Route 1 (BO2)          | BO_2 Check point 2, BO_2 Check point 1                                            | KLEC | All                                          | 09:30               | 13:00             | 2024-01-30<br>08:06:39 |                   |
| 🗧 Reports 🔹 <                                                                                                    | 8        | BO_1 Route 1           | BO_1 Check point 3, BO_1 Check point 2, BO_1 Check point 1                        | KLEC | All                                          | 13:10               | 14:10             | 2024-01-17<br>06:41:13 | <b>Z</b> @        |
| Luser                                                                                                    | 9        | Route 3                | Check Point 1                                                                     | KLEC | All                                          | 06:46               | 21:46             | 2024-01-12<br>04:47:06 | <b>Z</b> ©        |
| 🐌 Logout                                                                                                    | 10       | A1 Route               | Check Point 1, ABC Check 2                                                        | KLEC | Sunday, Monday, Tuesday, Wednesday, Thursday | 22:06               | 22:06             | 2024-01-05<br>15:36:31 | ⊠© <mark>∰</mark> |
|                                                                                                    | 11       | Route 2                | ABC Check 2                                                                       | KLEC | Sunday, Monday, Tuesday, Wednesday           | 17:40               | 18:40             | 2024-01-05             | <b>200</b>        |

| Choose Employee  |                                                              |                                                                                      | Choose Shift                                                                                                    |                                                                                                    |                                                                                                    |
|------------------|--------------------------------------------------------------|--------------------------------------------------------------------------------------|----------------------------------------------------------------------------------------------------|----------------------------------------------------------------------------------------------------|----------------------------------------------------------------------------------------------------|
| Routes           |                                                              | From Date                                                                            |                                                                                                    | To Date                                                                                                    |                                                                                                    |
| Nothing selected | ÷                                                            | dd/mm/yyyy                                                                           |                                                                                                    | dd/mm/yyyy                                                                                                    | ٥                                                                                                    |
| Day              |                                                              | Route Start Time                                                                     | F                                                                                                    | Route End Time                                                                                                    |                                                                                                    |
| Nothing selected | -                                                            | -                                                                                    | Q                                                                                                    |                                                                                                    | 0                                                                                                    |
|                  | Choose Employee Routes Nothing selected Day Nothing selected | Choose Employee       Routes       Nothing selected       Day       Nothing selected | Choose Employee      Routes     From Date     dd/mm/yyyy      Day     Route Start Time     Nothing selected    i | Choose Employee     Choose Shift       Routes     From Date       Nothing selected     •       Day     Route Start Time       Nothing selected     • | Choose Employee     Choose Shift       Routes     From Date     To Date       Nothing selected     -     dd/mm/yyyy     dd/mm/yyyy       Day     Route Start Time     Route End Time       Nothing selected    i     O    i |

#### Route Schedule Screen

Create or modify the route schedule and assign the List of routes for each employee.

| 🥑 Dynamo                                                                                                    | ∃ Home       |                  |                   |                                                   |             |            |            |              | Q X 🖬             |
|----------------------------------------------------------------------------------------------------|--------------|------------------|-------------------|---------------------------------------------------|-------------|------------|------------|--------------|-------------------|
| dhamu.space     diadata      diadata | Add Route S  | chedule          |                   |                                                   |             |            |            |              |                   |
|                                                                                                    | Show 25      | ✓ entries        |                   |                                                   |             |            |            | Search:      |                   |
| Search Q                                                                                                    | Sino 🔶       | Employee Name    | Shift Name        | Route Name                                        | 🕴 from Date | To Date    | Start Time | 🕴 End Time 🕴 | Action 🔹          |
| 🛃 Dashboard                                                                                                    | 1            | junwen           | Day -9am to 530pm | Route 3 (803), Route 2 (802 - 803), Route 1 (802) | 26-02-2024  | 03-03-2024 | 10:51 AM   | 02:51 AM     | <b>⊠</b> ∎        |
| Water Tank <                                                                                                    | 2            | SI0001           | Day -9am to 530pm | BO_1 Route 1                                      | 18-02-2024  | 29-02-2024 | 09:30 AM   | 06:30 PM     | ZOM               |
| 🖺 Reports 🛛 🔍                                                                                                    | 3            | MQTT 001         | Day -9am to 530pm | Route 3 (BO3), Route 2 (BO2 - BO3), Route 1 (BO2) | 11-02-2024  | 29-02-2024 | 09:30 AM   | 06:30 PM     | Z0                |
| 🗭 Message 🛛 <                                                                                                    | 4            | elsan            | Day -9am to 530pm | Route 3 (BO3), Route 2 (BO2 - BO3), Route 1 (BO2) | 01-02-2024  | 10-02-2024 | 02:46 PM   | 03:46 PM     | ZØ                |
| 🗄 Add Master 🛛 <                                                                                                    | 5            | Security 003     | Night             | Demo test _ 2, Demo test _ 1, Route 3             | 01-02-2024  | 08-02-2024 | 02:40 AM   | 05:40 AM     | ⊠© <mark>†</mark> |
| Contracts Monitoring                                                                                                    | Showing 1 to | o 5 of 5 entries |                   |                                                   |             |            |            | Previous     | 1 Next            |
| Patrol Monitoring                                                                                                    |              |                  |                   |                                                   |             |            |            |              |                   |
| ⊞ Master 《                                                                                                    |              |                  |                   |                                                   |             |            |            |              |                   |
| Check Points                                                                                                    |              |                  |                   |                                                   |             |            |            |              |                   |
| 🛃 Route Master                                                                                                    |              |                  |                   |                                                   |             |            |            |              |                   |
| Route Schedule                                                                                                    |              |                  |                   |                                                   |             |            |            |              |                   |
| 🗧 Reports 🛛 <                                                                                                    |              |                  |                   |                                                   |             |            |            |              |                   |
| 👹 Employees                                                                                                    |              |                  |                   |                                                   |             |            |            |              |                   |
| 💄 User                                                                                                    |              |                  |                   |                                                   |             |            |            |              |                   |
| 🗰 Lagout                                                                                                    |              |                  |                   |                                                   |             |            |            |              |                   |
|                                                                                                    |              |                  |                   |                                                   |             |            |            |              |                   |
|                                                                                                    |              |                  |                   |                                                   |             |            |            |              |                   |

| Employee Login Id        | Employee Nam                                                                                                    | ie .        | Shift               |  |
|--------------------------|----------------------------------------------------------------------------------------------------|-------------|---------------------|--|
| Please Enter Employee Id | Briter Employ                                                                                                    | ne Namie    | Choose Shift        |  |
| Password                 |                                                                                                    | Confirm Pas | sword               |  |
| Paesword                 | white the second second | Please Brb  | er Confirm Pessward |  |
| Site Name                |                                                                                                    | Tag ID      |                     |  |
| Choose Site Name         |                                                                                                    | Enter Tag 9 | đ                   |  |
| Job Title                |                                                                                                    |             |                     |  |
| Choose Duty Type         |                                                                                                    |             |                     |  |
| Add Master               | Water Tan                                                                                                    |             | Reports             |  |
| Message                  | () User                                                                                                    |             |                     |  |
| Contracts Monitoring     | Fatro Mon                                                                                                    | toring 🤆    |                     |  |

#### Employee Screen

- Create or modify the employee credentials and assign the appropriate site, jop title and type of data access by each employee.
- Based on Employee Job Title and selected data access button the user access can be controlled on mobile application.

Previous

1 Next

Select type of data's can be access by the employee and based on that employee can access mobile app.

| 🕑 Dynamo                | ≡ Home     |                     |               |        |           |           | ٩                    |
|-------------------------|------------|---------------------|---------------|--------|-----------|-----------|----------------------|
| 🖗 dhamu.space           | Add Emploo | yee                 |               |        |           |           |                      |
|                         | Show 25    | ▼ entries           |               |        |           |           | Search:              |
| iearch Q                | Sino       | + Employee Login Id | Employee Name | I Site | Tag ID    | Job Title | Action               |
| 🛃 Dashboard             | 1          | junwen              | junwen        | KLEC   | junwen001 | Patrol    |                      |
| Water Tank <            | 2          | mqtt001             | MQTT 001      | KLEC   | MQTT001   | Patrol    |                      |
| Reports <               | 3          | SI0001              | SI0001        | KLEC   | Tag 0001  | Patrol    | <b>D</b> 00 <b>D</b> |
| 🗩 Message 🛛 <           | 4          | SI 010              | Security 010  | KLEC   | SI 010    | Patrol    | <b>S</b> © <b>m</b>  |
| 🗄 Add Master 🛛 <        | 5          | SI 008              | Security 008  | KLEC   | 09        | Patrol    | Z © 💼                |
| Contracts Monitoring    | 6          | SI 003              | Security 008  | KLEC   | TAG 004   | Security  |                      |
| 🗄 Patrol Monitoring 🛛 < | 7          | SI001               | Security 003  | KLEC   | Tag 002   | Patrol    | 20 💼                 |

🚰 Employees

Showing 1 to 7 of 7 entries

💧 User

in hometit

#### Attendance Report Screen

• Attendance report screen show ClockIn and ClockOut time detail for each employee with report filter options.

| 🥑 Dynamo               | ∃ Home                      |                      |            |               |                |                |                   | ९ 🛛 📰 |
|------------------------|-----------------------------|----------------------|------------|---------------|----------------|----------------|-------------------|-------|
| 🛞 dhamu.space          |                             | Employee Name        | Start Date | End Date      | 🗂 Eilter Clear |                |                   |       |
| Search Q               | Show 25 V entries           | Select employee Name | dd/mm/yyyy | dd/mm/yyyy    |                |                | Search:           |       |
| 😰 Dashboard            | Sino 🍐 Date                 | Fmplovee Na          | me 🌢 Shif  | t             | Clock In Time  | Clock Out Time | Total Working Hrs |       |
| 🖺 Water Tank 🛛 🔇       | 1 2024 02 26                |                      |            | 0 to 520      | 11.27 AM       | 11.40 AM       | 00.02             | · · · |
| 🗎 Reports 🛛 <          | 1 2024-02-20                | Supervisor_00        | i Day      | -9am to 550pm | TI:57 AM       | T1:40 AW       | 00:05             |       |
| 🗩 Message 🛛 <          | Showing 1 to 1 of 1 entries |                      |            |               |                |                | Previous 1        | Next  |
|                        |                             |                      |            |               |                |                |                   |       |
| Contracts Monitoring < |                             |                      |            |               |                |                |                   |       |
| Patrol Monitoring      |                             |                      |            |               |                |                |                   |       |
| 🗄 Master 🔇             |                             |                      |            |               |                |                |                   |       |
| • Check Points         |                             |                      |            |               |                |                |                   |       |
| 💰 Route Master         |                             |                      |            |               |                |                |                   |       |
| 🛃 Route Schedule       |                             |                      |            |               |                |                |                   |       |
| 🖪 Reports 🗸 🗸          |                             |                      |            |               |                |                |                   |       |
| O Attendance Report    |                             |                      |            |               |                |                |                   |       |
| O Patrol Report        |                             |                      |            |               |                |                |                   |       |
| 嶜 Employees            |                             |                      |            |               |                |                |                   |       |

### Patrol Report Screen

 Patrol report shows each check point checkIn or checkOut time and device distance with respect to each routes assigned to the employee. Patrolled report for each check point :

Position - 1 : when check point beacon device detected on app. Position - 2 : when security within the check point minimum range (CheckIn reading).

Position - 3 : when security left the check point minimum range (CheckOut reading).

Position - In\_x / Out\_x : It indicate the check-In and check-out data for Supervisor Monitoring.

| Dynamo                   | ∃ Home  |                     |                     |                 |                   |       |            |                    |                   |                |            | ۹ 🗙 🖿    |
|--------------------------|---------|---------------------|---------------------|-----------------|-------------------|-------|------------|--------------------|-------------------|----------------|------------|----------|
| dhamu.space              |         |                     | Employee Name       |                 | Route             |       | Start Date | End Date           |                   |                |            |          |
|                          |         |                     | Select Employee N   | lame 🗸          | Select Route      | ~     | dd/mm/yyyy | dd/mm/yyyy         | 🗇 Filter Clear    |                |            |          |
| rch Q                    | Show 25 | ✓ entries           |                     |                 |                   |       |            |                    |                   | Se             | arch:      |          |
| Dashboard                | Sino A  | Pouto Dato          | Pouto A             | Employee Nam    | chiff             | A Mir | ited Order | Chark Dointr       | Davice MACID      | Device Name    | Desition   | A Time A |
| Water Tank 🔨 <           | 3110    |                     |                     | c inployee Name |                   | V VI2 |            |                    |                   |                | Succession |          |
| Reports <                | 1       | 26-02-2024 09:00:00 | Demo test _ 1       | Supervisor_001  | Day -9am to 530pm | 2     |            | Check Point 1      | C3:00:00:0B:DD:A1 | Demo_Device_01 | 3          | 12:08 PM |
| Message <                | 2       | 26-02-2024 09:00:00 | Demo test _ 1       | Supervisor_001  | Day -9am to 530pm | 2     |            | Check Point 1      | C3:00:00:0B:DD:A1 | Demo_Device_01 | 2          | 11:47 AM |
| -<br>Add Master <b>≮</b> | 3       | 26-02-2024 09:00:00 | Demo test _ 1       | Supervisor_001  | Day -9am to 530pm | 2     |            | Check Point 1      | C3:00:00:0B:DD:A1 | Demo_Device_01 | 1          | 11:46 AM |
|                          | 4       | 26-02-2024 09:00:00 | supervisor_office_1 | Supervisor_001  | Day -9am to 530pm | 1     |            | supervisor_point_1 | C3:00:00:0B:DD:A1 | Demo_Device_01 | Out_3      | 11:40 AM |
|                          | 5       | 26-02-2024 09:00:00 | supervisor_office_1 | Supervisor_001  | Day -9am to 530pm | 1     |            | supervisor_point_1 | C3:00:00:0B:DD:A1 | Demo_Device_01 | In_3       | 11:39 AM |
| Patrol Monitoring 👻      | 6       | 26-02-2024 09:00:00 | supervisor_office_1 | Supervisor_001  | Day -9am to 530pm | 1     |            | supervisor_point_1 | C3:00:00:0B:DD:A1 | Demo_Device_01 | Out_2      | 11:39 AM |
| Master <                 | 7       | 26-02-2024 09:00:00 | supervisor_office_1 | Supervisor_001  | Day -9am to 530pm | 1     |            | supervisor_point_1 | C3:00:00:0B:DD:A1 | Demo_Device_01 | ln_2       | 11:39 AM |
| Check Points             | 8       | 26-02-2024 09:00:00 | supervisor_office_1 | Supervisor_001  | Day -9am to 530pm | 1     |            | supervisor_point_1 | C3:00:00:0B:DD:A1 | Demo_Device_01 | Out_1      | 11:39 AM |
| Route Master             | 9       | 26-02-2024 09:00:00 | supervisor_office_1 | Supervisor_001  | Day -9am to 530pm | 1     |            | supervisor_point_1 | C3:00:00:0B:DD:A1 | Demo_Device_01 | ln_1       | 11:38 AM |
| Route Schedule           | 10      | 26-02-2024 09:00:00 | supervisor_office_1 | Supervisor_001  | Day -9am to 530pm | 1     |            | supervisor_point_1 | C3:00:00:0B:DD:A1 | Demo_Device_01 | 3          | 11:40 AM |
| Reports 🗸                | 11      | 26-02-2024 09:00:00 | supervisor_office_1 | Supervisor_001  | Day -9am to 530pm | 1     |            | supervisor_point_1 | C3:00:00:0B:DD:A1 | Demo_Device_01 | 2          | 11:38 AM |
| Attendance Report        | 12      | 26-02-2024 09:00:00 | supervisor_office_1 | Supervisor_001  | Day -9am to 530pm | 1     |            | supervisor_point_1 | C3:00:00:0B:DD:A1 | Demo_Device_01 | 1          | 11:37 AM |
| Patrol Report            | 13      | 26-02-2024 09:00:00 | Demo test _ 1       | Supervisor_001  | Day -9am to 530pm | 2     |            | Check Point 1      | C3:00:00:0B:DD:A1 | Demo_Device_01 | з          | 11:39 AM |
| Employees                | 14      | 26-02-2024 09:00:00 | Demo test _ 1       | Supervisor_001  | Day -9am to 530pm | 2     |            | Check Point 1      | C3:00:00:0B:DD:A1 | Demo_Device_01 | 2          | 11:38 AM |
| User                     | 15      | 26-02-2024 09:00:00 | Demo test _ 1       | Supervisor_001  | Day -9am to 530pm | 2     |            | Check Point 1      | C3:00:00:0B:DD:A1 | Demo_Device_01 | 1          | 11:37 AM |
| Logout                   | 16      | 26-02-2024 09:00:00 | Demo test _ 1       | Supervisor_001  | Day -9am to 530pm | 2     |            | Check Point 1      | C3:00:00:0B:DD:A1 | Demo_Device_01 | 3          | 11:35 AM |
|                          | 17      | 26-02-2024 09:00:00 | Demo test 1         | Supervisor 001  | Day -9am to 530pm | 2     |            | Check Point 1      | C3:00:00:0B:DD:A1 | Demo Device 01 | 2          | 11:34 AM |

## **Mobile Application**

| 12:49 PM   20.0KB/s 🗇 🕤 |                        | * and and the | + (22) + |
|-------------------------|------------------------|---------------|----------|
|                         |                        |               |          |
|                         |                        |               |          |
|                         |                        |               |          |
|                         |                        |               |          |
| LUGIN                   |                        |               |          |
| Email                   |                        |               |          |
| Enter Email             |                        |               |          |
| Password                |                        |               |          |
| Enter Password          | d                      |               | 2        |
| <u></u>                 |                        |               |          |
| Lo                      | ogin                   |               |          |
| <b>4</b>                |                        |               |          |
|                         |                        |               |          |
|                         |                        |               |          |
|                         |                        |               |          |
|                         |                        |               |          |
|                         |                        |               |          |
|                         |                        |               |          |
| Versi                   | on 1.0.1<br>By Microsp | ace           |          |
| percluped (             | ey meroap              |               |          |
|                         | ~                      |               |          |

## LogIn Screen

- User can LogIn with registered Employee credential on web which is created by Admin.
- Based on employee Job Title registered on web the user can access either patrol monitoring or water tank monitoring or access both.

#### **Dashboard - Drawer**

Employee have access on both Patrol Monitoring and Water Tank Monitoring.

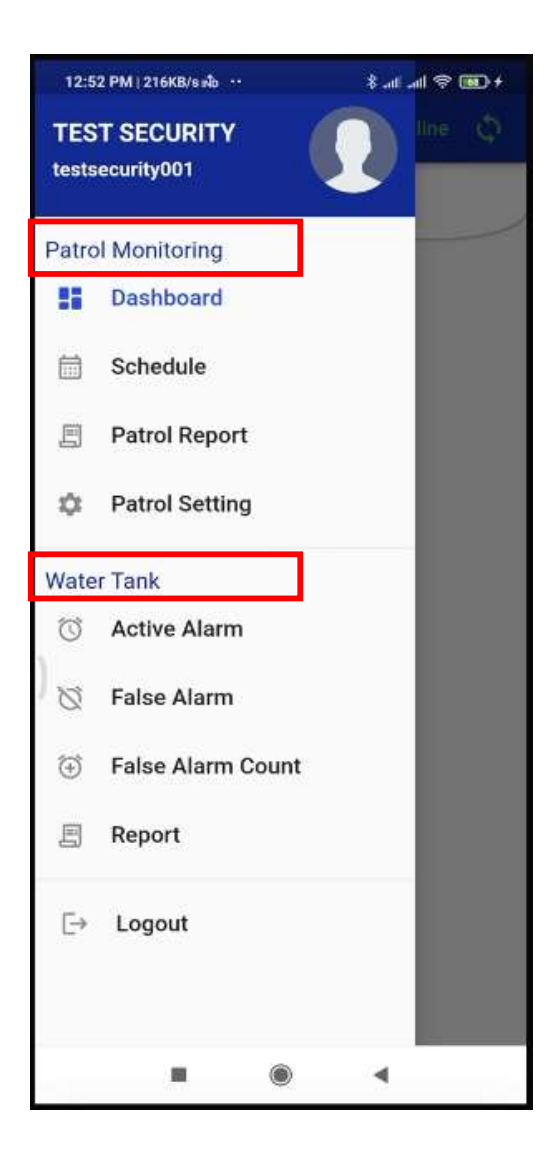

Employee have access on only Patrol Monitoring.

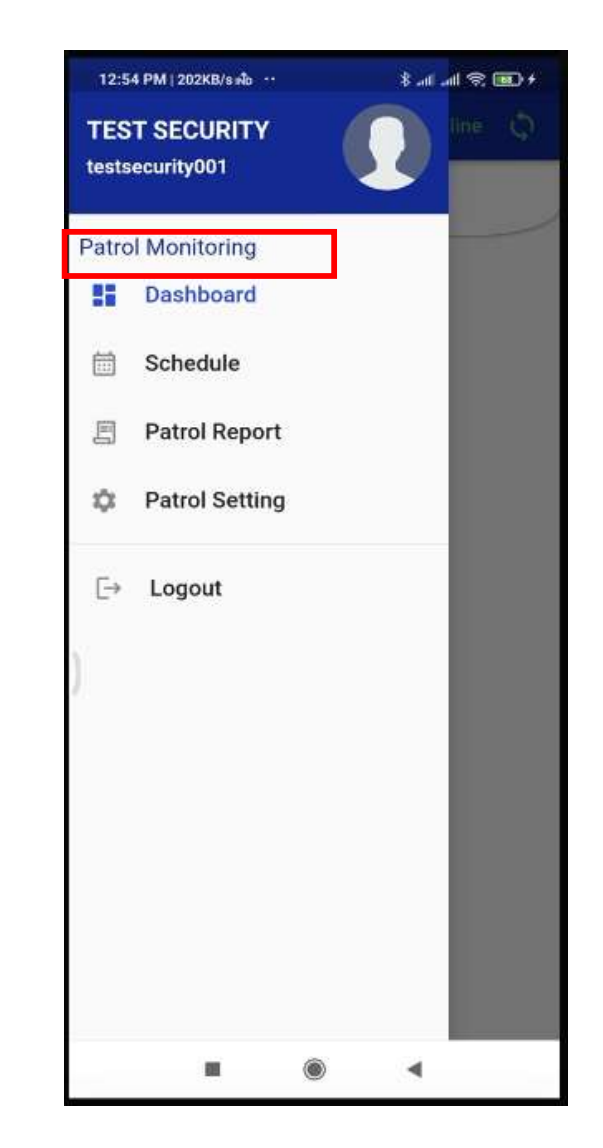

#### Work Type Selection Screens

## Dashboard

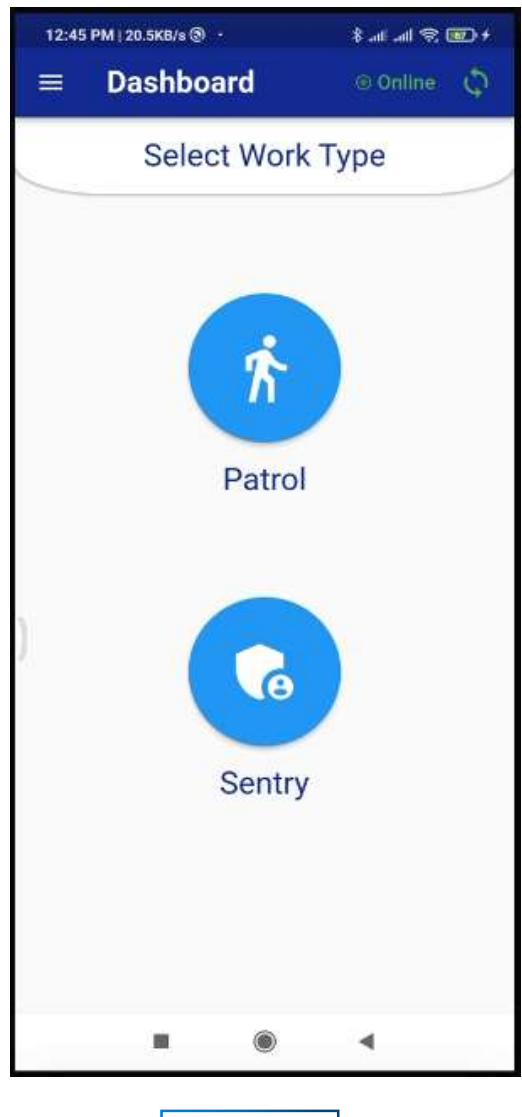

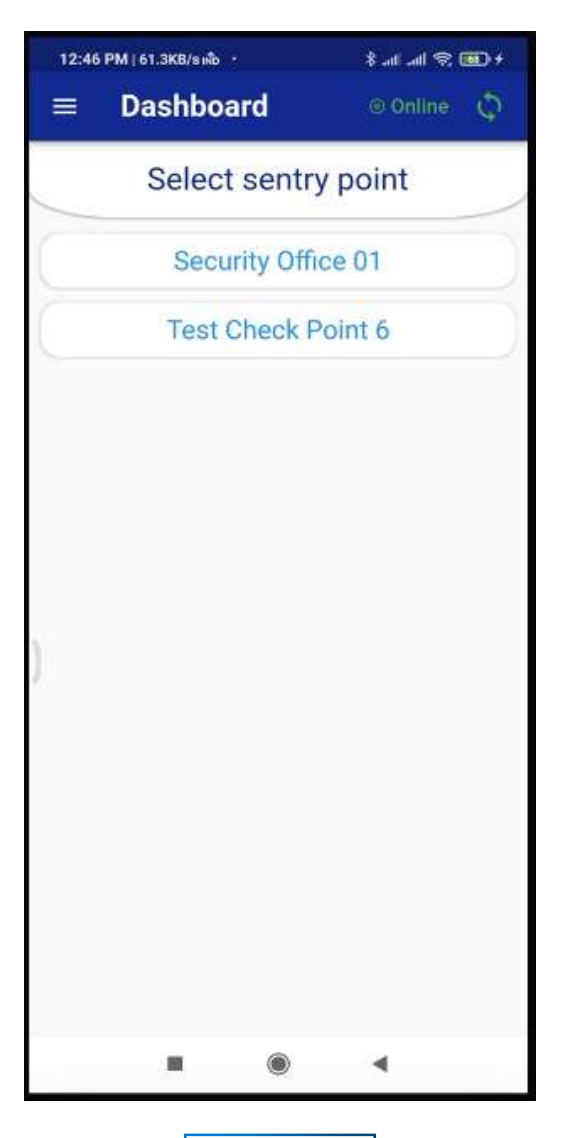

Step - 1

Step - 2

### **Patrol Monitoring Screens**

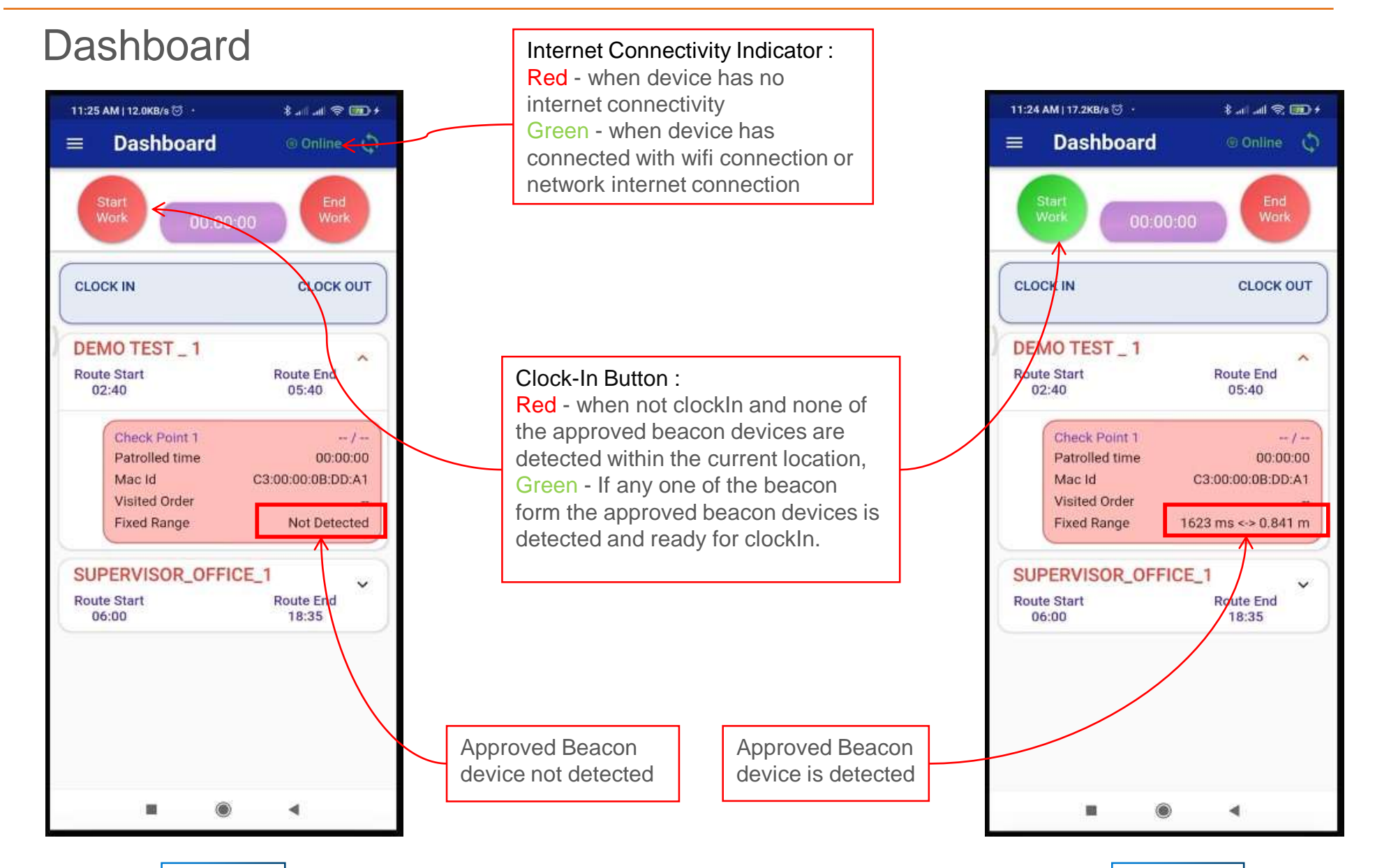

Step - 1

Step - 2

#### Dashboard (Patrol point Monitoring)

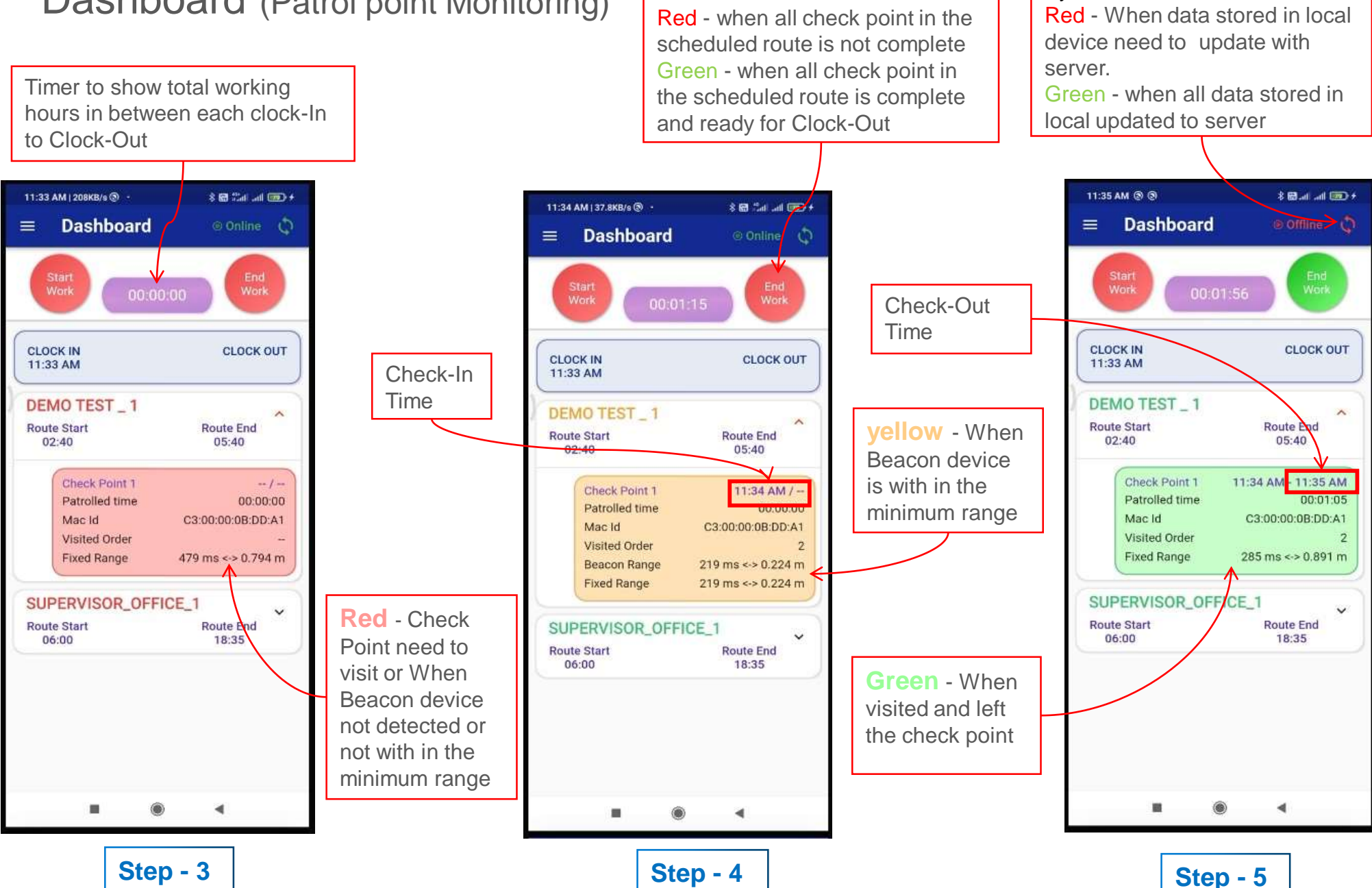

Clock-Out Button :

Sync Button :

#### Dashboard (Sentry Point Monitoring)

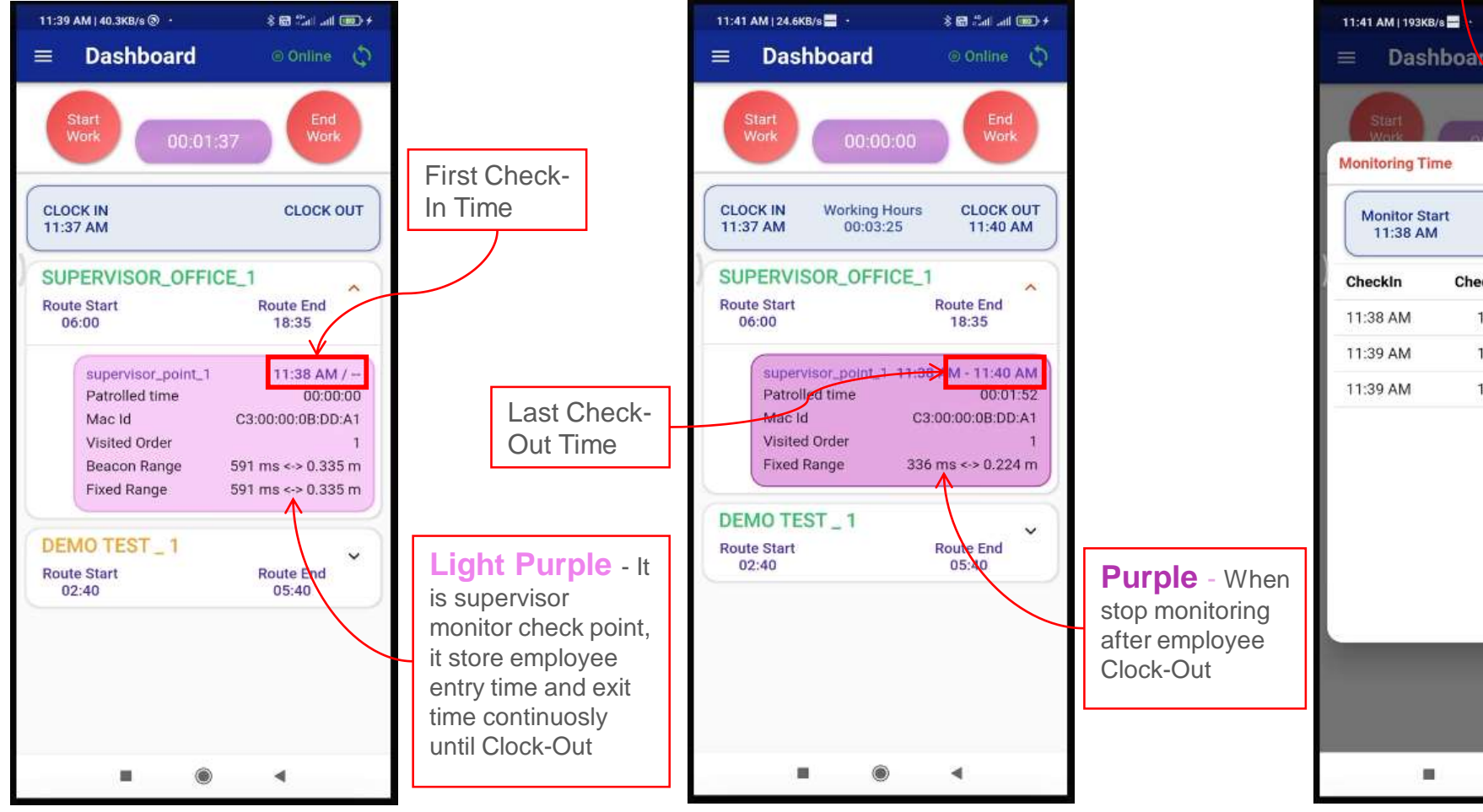

Monitoring Time dialog box: On tap the supervisor check point to see the time spend by the employee on that check point

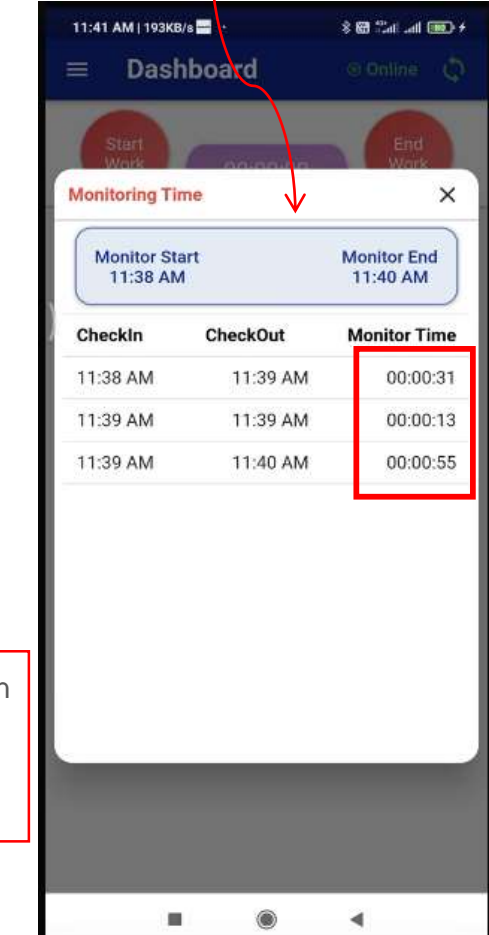

Step - 6

Step - 7

#### Schedule Screen

|                              | <                                | February 2024 |     |                    |     |                |      |
|------------------------------|----------------------------------|---------------|-----|--------------------|-----|----------------|------|
|                              | Sun                              | Mon           | Tue | Wed                | Thu | Fri            | Sat  |
|                              | 28                               | 29            |     | 31                 | 1   | 2              | 3    |
| )                            | 4                                | 5             | 6   | 7                  | 8   | 9              | 10   |
|                              | 11                               | 12            | 13  | 14                 | 15  | 16             | 17   |
|                              | 18                               | 19            | 20  | 21                 | 22  | 23             | 24   |
|                              | 25                               | 26            | 27  | 28                 | 29  | $\overline{a}$ | 2    |
|                              | 3                                | 4             |     |                    | 7   |                | 9    |
|                              | 09:00 17:<br>SUPERVISOR_OFFICE_1 |               |     |                    |     |                | 7:30 |
| 06:00 18:35<br>DEMO TEST _ 1 |                                  |               |     |                    |     | ~              |      |
| Route Start<br>02:40         |                                  |               |     | Route End<br>05:40 |     |                |      |

Based on selected date show scheduled routes and check point info assiged for each routes

| ≡ Schedule                                                  |                 |         |                                               | asserved of the | ALC: NO. |                       |
|-------------------------------------------------------------|-----------------|---------|-----------------------------------------------|-----------------|----------|-----------------------|
|                                                             |                 | Eobr    | uary '                                        | 2024            |          |                       |
|                                                             | < February 2024 |         |                                               |                 |          |                       |
| Sun                                                         | Mon             | Tue     | Wed                                           | Thu             | Fri      | S                     |
| -28                                                         | 29              |         | 31                                            | 1               | 2        | 3                     |
| 4                                                           | 5               | б       | 7                                             | 8               | 9        | 1                     |
| 11                                                          | 12              | 13      | 14                                            | 15              | 16       | 1                     |
| 18                                                          | 19              | 20      | 21                                            | 22              | 23       | 2                     |
| 25                                                          | 26              | 27      | 28                                            | 29              | 1        |                       |
| 3                                                           | 4               | 5       | 6                                             | 7               | 8        |                       |
| SUPERVISOR_OFFICE_1<br>Route Start Route End<br>06:00 18:35 |                 |         |                                               |                 |          |                       |
| Check po<br>Site<br>Building<br>Floor                       |                 | k point | oint supervisor_point<br>KLI<br>BO<br>1st Flo |                 |          | nt_1<br>ILEC<br>100_1 |

#### Patrol Report Screen

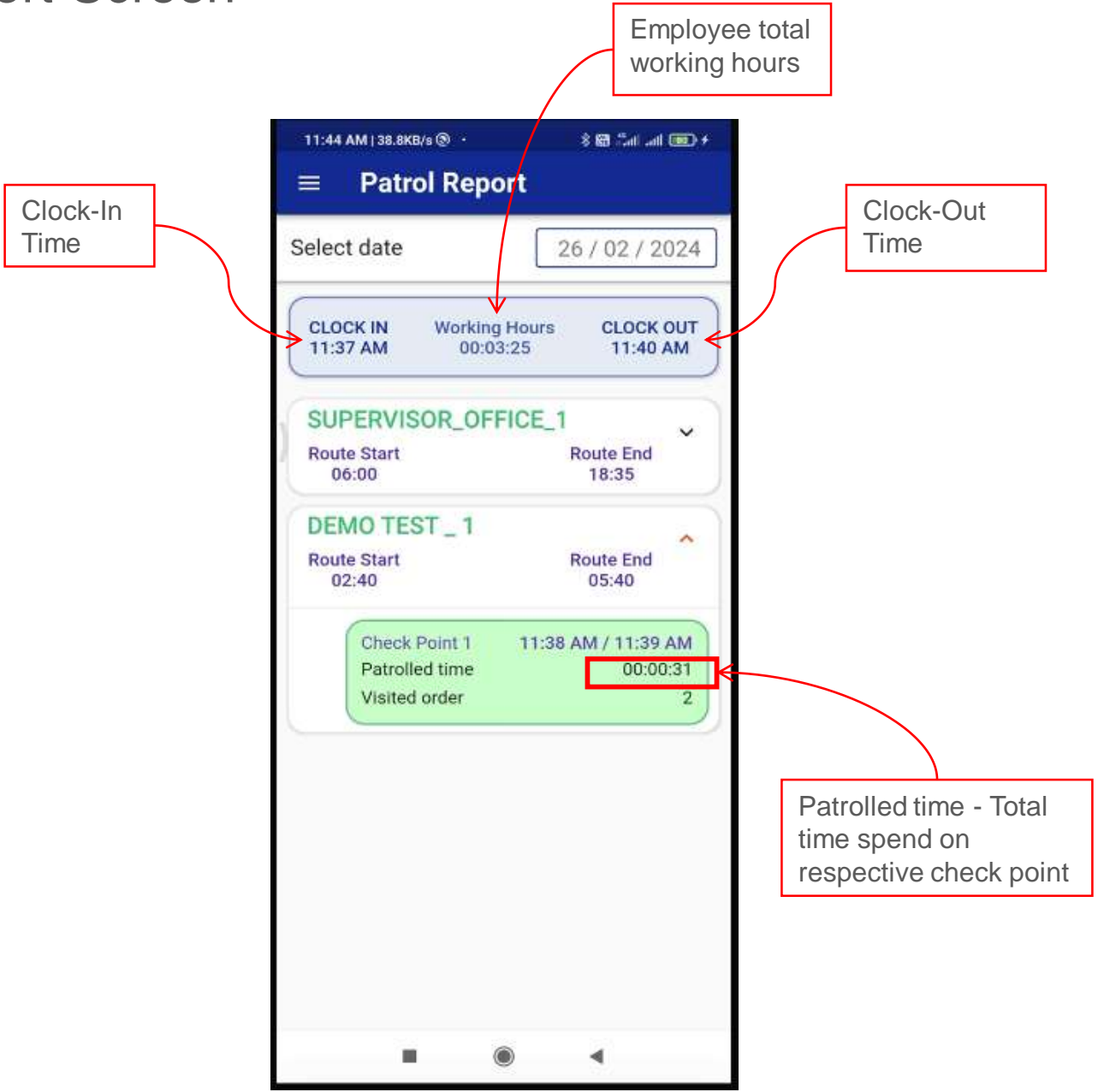

#### Patrol Setting Screen

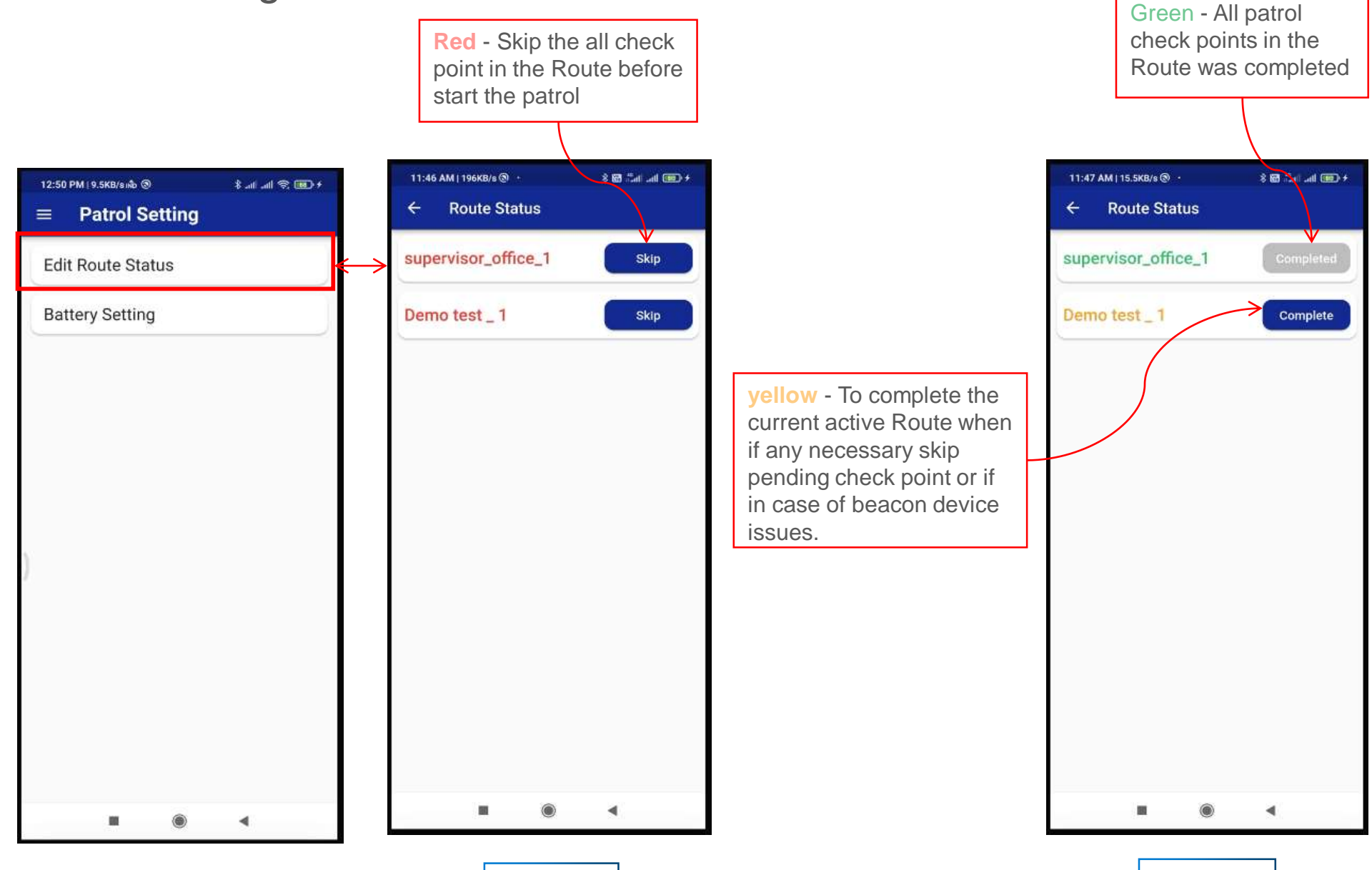

Step - 2

Step - 1

#### Water Tank Monitoring Screens

#### Active Alarm Screen

| 1:15 PM   32.2KB/s 🕲 🕲 |               | \$ al al 😤 🖾 +      |
|------------------------|---------------|---------------------|
| =                      | Active        | Alarm               |
|                        |               |                     |
| $\left( \cap \right)$  | Tank :        | BO 3C P6 RT BT      |
|                        | Water Level : | 2.3372              |
|                        | Time :        | 27-01-2024 03:38 PM |
|                        | Alarm         | : 0.5000            |
|                        | Tank          | BO 1D P11 PT ST     |
|                        | Water Level : | 2.5026              |
|                        | Battery Level | 70.62%              |
|                        | Time : 2      | 27-01-2024 01:58 PM |
|                        | Alarm         | : 2.5000            |
|                        |               |                     |
| _                      |               | •                   |

#### False Alarm Screen

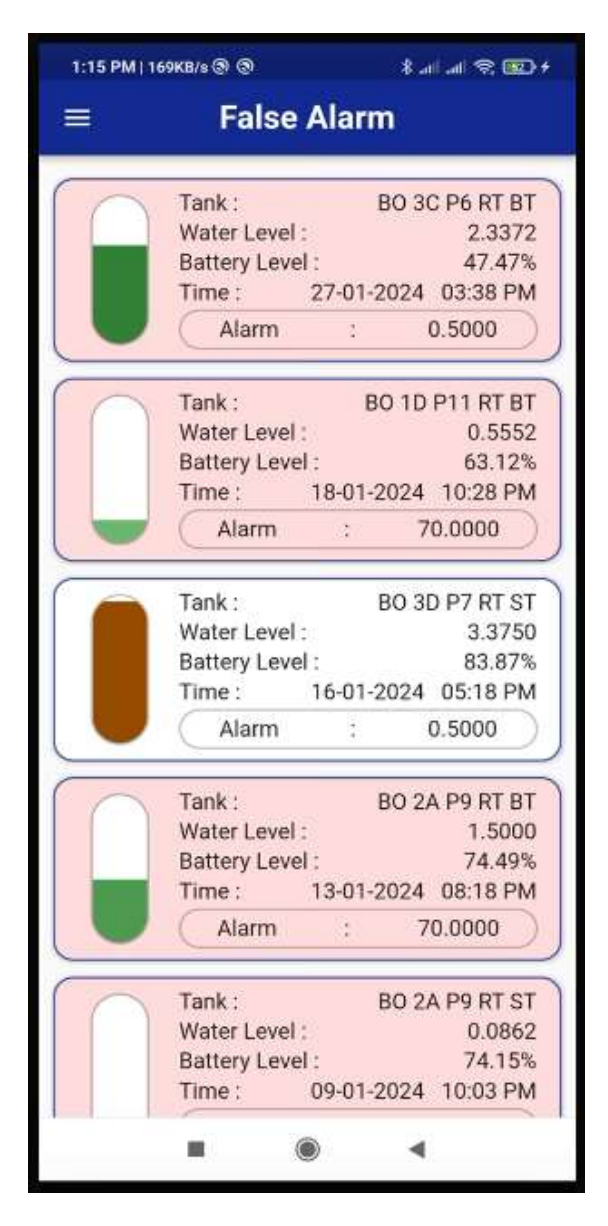

#### False Alarm Count Screen

| 16 PM   257KB/s 🕲 🕲            | \$ .ni .ni 😤 🚾     |        |        | œ         |  |
|--------------------------------|--------------------|--------|--------|-----------|--|
| False A                        | larm (             | Coun   | t      |           |  |
| Tank Name :                    | 3533-5             | BO 20  | C P3 R | т вт      |  |
| Sensor Name :<br>Water Level : | BO 2 SENSOR2 RF P3 |        |        |           |  |
| False Alarm                    | Count              | 8      | 4      |           |  |
| Tank Name :                    |                    | BO 2/  | 4 P9 R | т вт      |  |
| Sensor Name :<br>Water Level : | BO 2               | 2 SENS | OR2 R  | F P9<br>0 |  |
| False Alarm                    | Count              | :      | 4      | Ď         |  |
| Tank Name :                    |                    | BO 1D  | P11 R  | т вт      |  |
| Sensor Name :<br>Water Level : | BO 1               | SENSO  | R1 RF  | P11<br>0  |  |
| False Alarm                    | Count              | ;      | 4      |           |  |
| Tank Name :                    |                    | BO 11  | 3 P1 R | т вт      |  |
| Sensor Name :<br>Water Level : | BO 1               | SENS   | OR1 R  | F P1<br>0 |  |
| False Alarm                    | Count              | :      | 4      |           |  |
| Tank Name :                    |                    | BO 2/  | 4 P9 R | т вт      |  |
| Sensor Name :                  | BO 2               | 2 SENS | OR1 R  | F P9      |  |
| False Alarm                    | Count              | ÷      | 4      | 0         |  |
| -                              |                    |        |        | _         |  |

#### Water Tank Report Screen

| 1:16 PM   34.7KB/s 🕲 🕲 |              | \$ al al 😤 🖾 |            |  |
|------------------------|--------------|--------------|------------|--|
|                        | Water Ta     | nk Repor     | t          |  |
| 6                      | Tank :       | во           | 2C P3 10F  |  |
|                        | Water Level  | -            | 1.9829     |  |
|                        | Battery Leve | sho.         | 74.06%     |  |
|                        | Time :       | 27-01-2024   | 03:34 PM   |  |
| (                      | Tank :       | V            | IIA RT 42F |  |
|                        | Water Level  | -            | 2.1046     |  |
|                        | Battery Leve |              | 52.41%     |  |
|                        | Time :       | 27-01-2024   | 03:22 PM   |  |
| (                      | Tank :       | BO 3I        | D P7 RT ST |  |
|                        | Water Level  | -            | 0.0000     |  |
|                        | Battery Leve | d c          | 82.73%     |  |
|                        | Time :       | 27-01-2024   | 03:21 PM   |  |
|                        | Tank :       | BO 2/        | A P9 RT BT |  |
|                        | Water Level  | -            | 0.0000     |  |
|                        | Battery Leve | d :          | 73.24%     |  |
|                        | Time :       | 27-01-2024   | 03:17 PM   |  |
| CC                     | Tank :       | v            | IIA RT 41F |  |
|                        | Water Level  | 1            | 1.7534     |  |
|                        | Battery Leve | 1:           | 74.06%     |  |
|                        | Time :       | 27-01-2024   | 03:14 PM   |  |
| $\int \int \int dx$    | Tank :       | BO 10        | C P2 RT BT |  |
|                        |              |              |            |  |

## **Thank You**